# How to Complete an "Ontario License to Transport Fuel" Application

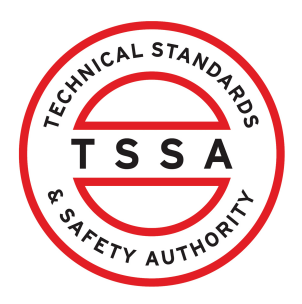

This guide will provide you with step-by-step instructions on how to complete an "Ontario License to Transport Fuel" in the TSSA Client Portal.

| Home Accounts Applications Invoices                                                                                                    |                                                                                                    |
|----------------------------------------------------------------------------------------------------|----------------------------------------------------------------------------------------------------|
| Customer Portal                                                                                                    |                                                                                                    |
| Hi Ada Shelby                                                                                                    |                                                                                                    |
| Welcome to the TSSA portal, where, customers can view and manage account informa                                                                                                    | tion, submit application requests, pay invoices and more.                                                                                                    |
| New Customers                                                                                                    | Existing Customers                                                                                                    |
| Create an Individual account if you are applying for:<br>• A personal certificate<br>For all other requests create an Organization account<br>• We require the company's legal entity details, i.e., corporation number or business<br>identification number. | Link to your TSSA account with,<br>• Invoice or inspection report or<br>• Valid authorization (licence/certificate/registration, etc.) or<br>• Account Access Key                                                                                                    |
| Third Party Property Management Companies                                                                                                    | Third Party Submitters                                                                                                    |
| Link to your own TSSA account prior to linking to the owner/operator you wish to<br>transact on behalf of, i.e. pay an invoice, submit an application request,                                                                                                | Link to your own TSSA account prior to linking to the owner/operator you wish to transa<br>on behalf of, i.e. submit an application request,                                                                                                    |
| If you do not have an account with TSSA:                                                                                                    | If you do not have an account with TSSA:                                                                                                    |
| <ul> <li>Please create a Third-Party Property Manager account first.</li> <li>Then proceed to linking to the owner/operator you wish to transact on behalf of.</li> <li>The [Consent to Grant Third Party Access] form will need to be completed.</li> </ul>  | <ul> <li>Please create a Third-Party Submitter type account first,</li> <li>Then proceed to linking to the owner/operator you wish to submit an application required for.</li> <li>The [Consent to Grant Third Party Access] form will need to be completed</li> </ul> |
| Create Account                                                                                                    | Link Existing Account                                                                                                    |
|                                                                                                    |                                                                                                    |

2 Click the "Ontario License to Transport Fuel" link under "Online Applications".

| Accounts > Applications                            |                                                       |
|----------------------------------------------------|-------------------------------------------------------|
|                                                    |                                                       |
| Online Applications                                |                                                       |
| Boilers & Pressure Vessels Design Registration 1   | Fuels, Safety Registration in Ontario as a Contractor |
| Boilers & Pressure Vessels Inspection 1            | Ontario License to Transport Fuel                     |
| Boilers & Pressure Vessels Variance                | Public Information Request                            |
| Change Of Ownership 🕕                              | Renew Amusement Device Permit                         |
| Examination Booking 🕕                              |                                                       |
|                                                    |                                                       |
| Please click here to access all other applications |                                                       |

#### **3** Read the "**Instructions**".

#### Ontario License to Transport Fuel

Technical Standards and Safety Authority

| Please en                                       | Tank Details                                                                 | Review                                    | Document                                  | Fees                                                                         |
|-------------------------------------------------|------------------------------------------------------------------------------|-------------------------------------------|-------------------------------------------|------------------------------------------------------------------------------|
| account.                                        | The license will be                                                          | e issued to t                             | the account sel                           | ected below.                                                                 |
| TSSA Custo<br>(Please sele<br><u>Create Acc</u> | omer Account*<br>act the account fror<br><u>count</u> or <u>Link Existin</u> | n list below. li<br><u>g Account</u> if c | f account is not di<br>account exists bui | tisplayed, please proceed to<br>t is not visible below)                      |
| LIN                                             |                                                                              |                                           |                                           | ~                                                                            |
| 1. Each truc<br>2. Cargo Li                     | ck requires a sep<br>ner - Lead and Pi                                       | arate applic<br>up requires               | ation request.                            | in per tank.                                                                 |
| 3. Once the                                     | application has nspection.                                                   | been proce                                | essed notification                        | on will be sent with details to contact TSSA and schedule the mandatory pre- |
| licence in                                      |                                                                              |                                           |                                           |                                                                              |
| licence in<br>4. Technico                       | al contact details                                                           | are required                              | d to determine                            | e the location of the truck for inspection.                                  |

4 Select the "**Owner/Licensee TSSA Customer Account**" from the drop-down list.

Click "**Next"** for the Tank Details.

|                                                |                                                                                                   | amony                                              |                                                   |                      |                   |                 |
|------------------------------------------------|---------------------------------------------------------------------------------------------------|----------------------------------------------------|---------------------------------------------------|----------------------|-------------------|-----------------|
| nstructions                                    | Fank Details Review                                                                               | Document                                           | Fees                                              |                      |                   |                 |
| Please ensu                                    | e the account selected                                                                            | for this request is t                              | he Owner/Licensee a                               | nd not Third-Party F | roperty Managemer | nt or Submitter |
| account. The                                   | icense will be issued to                                                                          | o the account sele                                 | cted below.                                       |                      |                   |                 |
| 100H OUSION                                    | el account                                                                                        |                                                    |                                                   |                      |                   |                 |
| (Please select                                 | the account from list below<br><u>nt or Link Existing Account</u> i                               | . If account is not disp<br>f account exists but i | played, please proceed to<br>s not visible below) | 2                    |                   |                 |
| (Please select<br>Greate Accou<br>Select Accou | the account from list below<br><u>at or Link Existing Account</u> i<br>punt                       | . If account is not dis<br>f account exists but i  | played, please proceed to<br>s not visible below) |                      |                   |                 |
| Select Accounts                                | en Account<br>the account from list below<br><u>at or Link Existing Account</u> i<br>punt<br>ount | . If account is not dis<br>f account exists but i  | olayed, please proceed to<br>s not visible below) |                      |                   |                 |
| Select Acco<br>Googl                           | en Account from list below<br><u>ht or Link Existing Account</u> )<br>xunt<br>ount                | : If account is not disj<br>f account exists but h | olayed, please proceed to<br>s not visible below) |                      |                   |                 |

| 5 Select one of the following <b>"Fuel Typ</b>                                                                | be":                                            |                                  |
|----------------------------------------------------------------------------------------------------|-------------------------------------------------|----------------------------------|
| <ul> <li>Gasoline or Associated Products</li> </ul>                                                           |                                                 |                                  |
| Propane                                                                                                    |                                                 |                                  |
| Accounts Applications Invoices                                                                                |                                                 |                                  |
| Accounts > Applications > Ontario License To Transpor                                                         | t Fuel                                          |                                  |
| Ontario License to Transport Fuel                                                                             |                                                 |                                  |
| Technical Standardsand Safety Authority                                                                       |                                                 |                                  |
| Instructions Tank Details Review Document Fees                                                                |                                                 |                                  |
| Gasoline or Associated Products                                                                               | O Propane                                       |                                  |
| Application Type New                                                                                          | Remount (Mounting an existing T                 | SSA registered tank onto a new o |
| Cargoliner (A vehicle that is used to transfer fuels in which the that is towed by a separate motor vehicle.) | tank constitutes the main structural member and | Tank Trunk (A truck cho          |
| Technical Contact Information                                                                                 |                                                 |                                  |

6 Select one of the following "Application Type":

New

Remount

**Ontario License to Transport Fuel** 

Technical Standardsand Safety Authority

| Fuel Type                                            | 2                                                                                                    |                                                                                             |
|------------------------------------------------------|----------------------------------------------------------------------------------------------------|---------------------------------------------------------------------------------------------|
| Gase                                                 | bline or Associated Products                                                                                                    | Propane                                                                                     |
| (                                                    |                                                                                                    |                                                                                             |
| Applicat                                             | ion Type                                                                                                    |                                                                                             |
| O New                                                |                                                                                                    | Remount (Mounting an existing TSSA registered tank onto a                                   |
|                                                      |                                                                                                    |                                                                                             |
| Tarala Mal                                           |                                                                                                    |                                                                                             |
| Tank Vel                                             | nicle Type                                                                                                    |                                                                                             |
| Tank Vel                                             | nicle Type<br>Joliner (A vehicle that is used to transfer fuels in v                                                                         | hich the tank constitutes the main structural member and O Tank Trunk (A truc               |
| Tank Vel                                             | nicle Type<br>Joliner (A vehicle that is used to transfer fuels in v<br>is towed by a separate motor vehicle.)                               | hich the tank constitutes the main structural member and O Tank Trunk (A truc               |
| Tank Vel                                             | nicle Type<br>Joliner (A vehicle that is used to transfer fuels in v<br>is towed by a separate motor vehicle.)                               | hich the tank constitutes the main structural member and O Tank Trunk (A truc               |
| Tank Vel<br>Carg<br>that i<br>Technica               | nicle Type<br>Joliner (A vehicle that is used to transfer fuels in v<br>is towed by a separate motor vehicle.)<br>Il Contact Information     | hich the tank constitutes the main structural member and O Tank Trunk (A truc               |
| Tank Vel<br>Carg<br><i>that i</i><br>Technica        | nicle Type<br>Joliner (A vehicle that is used to transfer fuels in v<br>is towed by a separate motor vehicle.)<br>Il Contact Information     | hich the tank constitutes the main structural member and O Tank Trunk (A truc<br>Last Name* |
| Tank Vel<br>Carg<br>that i<br>Technica<br>First Name | nicle Type<br>goliner (A vehicle that is used to transfer fuels in v<br>s towed by a separate motor vehicle.)<br>Il Contact Information<br>* | hich the tank constitutes the main structural member and O Tank Trunk (A truc<br>Last Name* |

#### If you select "New", proceed to step 9. 7 **Ontario License to Transport Fuel** Technical Standardsand Safety Authority Tank Details Instructions Review Document Fees Fuel Type O Gasoline or Associated Products Propane Application Type New Remount (Mounting an existing TSSA registered tank onto a new chas. Tank Vehicle Type Cargoliner (A vehicle that is used to transfer fuels in which the tank constitutes the main structural member and Tank Trunk (A truck chassis ( that is towed by a separate motor vehicle.) **Technical Contact Information** First Name\* Last Name\* Email Address\* Phone No.\*

8

If you select "**Remount**", enter the Inventory Number and proceed to step 11.

| O Propane                                                                                   |
|---------------------------------------------------------------------------------------------|
| Remount (Mounting an existing TSSA registered tank onto a new chassis (a supporting frame)) |
|                                                                                             |
|                                                                                             |
|                                                                                             |
| Last Name*                                                                                  |
|                                                                                             |
|                                                                                             |
|                                                                                             |

(i) Tip! Fields with an asterisk (\*) are mandatory fields.

9 Select one of the following "Tank Vehicle Type":

- Cargo Liner
- Tank Trunk

Ontario License to Transport Fuel

| ructions Tank Details Review Document                                                                                                    | Fees                                                   |                                                                                          |
|----------------------------------------------------------------------------------------------------|--------------------------------------------------------|------------------------------------------------------------------------------------------|
| Fuel Type                                                                                                    |                                                        |                                                                                          |
| Gasoline or Associated Products                                                                                                    | Propane                                                |                                                                                          |
| Application Type                                                                                                    |                                                        |                                                                                          |
| New                                                                                                    | Remount (Mounting an existing                          | TSSA registered tank onto a new chassis (a supporting frame))                            |
|                                                                                                    |                                                        |                                                                                          |
| Teals Vahiele Tree                                                                                                    |                                                        |                                                                                          |
| Tank vehicle Type                                                                                                    | sh the tank constitutes the main structural member and | Tank Trunk (A truck chassis and tank assembly as a complete un                           |
| Tank Vehicle Type<br>Cargoliner (A vehicle that is used to transfer fuels in which<br>that is towed by a separate motor vehicle.)                                                            | ch the tank constitutes the main structural member and | O Tank Trunk (A truck chassis and tank assembly as a complete uni                        |
| Tank Vehicle Type<br>Cargoliner (A vehicle that is used to transfer fuels in which<br>that is towed by a separate motor vehicle.)                                                            | ch the tank constitutes the main structural member and | O Tank Trunk (A truck chassis and tank assembly as a complete un                         |
| Tank Vehicle Type<br>Cargoliner (A vehicle that is used to transfer fuels in which<br>that is towed by a separate motor vehicle.)<br>Technical Contact Information<br>First Name*            | ch the tank constitutes the main structural member and | Tank Trunk (A truck chassis and tank assembly as a complete un                           |
| Tank Vehicle Type<br>Cargoliner (A vehicle that is used to transfer fuels in which<br>that is towed by a separate motor vehicle.)<br>Technical Contact Information<br>First Name*            | ch the tank constitutes the main structural member and | Tank Trunk (A truck chassis and tank assembly as a complete uni Last Name*               |
| Tank Vehicle Type<br>Cargoliner (A vehicle that is used to transfer fuels in which<br>that is towed by a separate motor vehicle.)<br>Technical Contact Information<br>First Name*            | ch the tank constitutes the main structural member and | Tank Trunk (A truck chassis and tank assembly as a complete un Last Name*                |
| Tank Vehicle Type Cargoliner (A vehicle that is used to transfer fuels in which that is towed by a separate motor vehicle.) Technical Contact Information First Name* Phone No.*             | ch the tank constitutes the main structural member and | Tank Trunk (A truck chassis and tank assembly as a complete un Last Name* Email Address* |
| Tank Vehicle Type Cargoliner (A vehicle that is used to transfer fuels in which that is towed by a separate motor vehicle.) Technical Contact Information First Name* Phone No*              | ch the tank constitutes the main structural member and | Tank Trunk (A truck chassis and tank assembly as a complete un Last Name* Email Address* |
| Tank Vehicle Type Cargoliner (A vehicle that is used to transfer fuels in which that is towed by a separate motor vehicle.) Technical Contact Information First Name* Phone No* Tank Details | ch the tank constitutes the main structural member and | Tank Trunk (A truck chassis and tank assembly as a complete un Last Name* Email Address* |

#### 10

#### **)** If you select "**New**", enter the Tank Details:

| Fuel Type                                                                                   |                                                                                        |
|---------------------------------------------------------------------------------------------|----------------------------------------------------------------------------------------|
| Gasoline or Associated Products Propane                                                     |                                                                                        |
|                                                                                             |                                                                                        |
| Application Type  Remount (Mounting on 6                                                    | existing TSSA realistered tank onto a new chassis (a supporting frame))                |
|                                                                                             |                                                                                        |
| Tank Vehicle Type                                                                           |                                                                                        |
| Cargoliner (A vehicle that is used to transfer fuels in which the tank constitutes the main | Tank Trunk (A truck chassis and tank assembly as a complete unit for the bulk delivery |
| structural member and that is towed by a separate motor vehicle.)                           | tuels.)                                                                                |
| Technical Contact Information                                                               |                                                                                        |
| First Name*                                                                                 | Last Name*                                                                             |
| June                                                                                        | Lee                                                                                    |
|                                                                                             |                                                                                        |
| Phone No.*                                                                                  | Email Address*                                                                         |
| (437) 546-2864                                                                              | June.lee@gmail.com                                                                     |
| Tank Datails                                                                                |                                                                                        |
| Date Manufactured*                                                                          | Manufacturer Name*                                                                     |
| 04/03/2023                                                                                  | The Fuel Stop                                                                          |
|                                                                                             |                                                                                        |
| License Plate Number                                                                        | Serial Number*                                                                         |
|                                                                                             | 11432365                                                                               |
|                                                                                             |                                                                                        |
| Unit Number                                                                                 | Highway Tank Capacity"                                                                 |
|                                                                                             | Mississauga                                                                            |
|                                                                                             |                                                                                        |
|                                                                                             |                                                                                        |

### **11** If you select "**Remount**", enter the Tank Details:

| indito License to transport ruel             |                                                                                             |
|----------------------------------------------|---------------------------------------------------------------------------------------------|
| hnical Standards and Safety Authority        |                                                                                             |
| structions Tank Details Review Document Fee  | 25                                                                                          |
| Fuel Type                                    |                                                                                             |
| Gasoline or Associated Products              | O Propane                                                                                   |
| Application Type                             |                                                                                             |
| New                                          | Remount (Mounting an existing TSSA registered tank onto a new chassis (a supporting frame)) |
| Inventory Number*                            |                                                                                             |
| 10467037                                     |                                                                                             |
|                                              |                                                                                             |
| Technical Contact Information<br>First Name* | Last Name*                                                                                  |
| June                                         | Lee                                                                                         |
| Phone No.*                                   | Email Address*                                                                              |
| (437) 546-2864                               | June lee@gmail.com                                                                          |
| Tank Details                                 |                                                                                             |
| License Plate Number                         |                                                                                             |
| CANON436                                     |                                                                                             |
|                                              |                                                                                             |

### **12** Click the **"Next"** button to move to the **"Review"** tab.

| Gasoline or Associated Products                                                                                               | Propane                             |                                                                                                  |
|----------------------------------------------------------------------------------------------------|-------------------------------------|--------------------------------------------------------------------------------------------------|
| Application Type                                                                                                    |                                     |                                                                                                  |
| New                                                                                                    | Remount (Mounting an existing       | TSSA registered tank onto a new chassis (a supporting frame))                                    |
| Tank Vehicle Type                                                                                                    |                                     |                                                                                                  |
| Cargoliner (A vehicle that is used to transfer fuels in which the tank constitute that is towed by a separate motor vehicle.) | ites the main structural member and | Tank Trunk (A truck chasss and tank assembly as a complete unit for the bulk delivery of fuels.) |
| Technical Contact Information                                                                                                 |                                     | Last Name"                                                                                       |
| Leo                                                                                                    |                                     | Brown                                                                                            |
|                                                                                                    |                                     |                                                                                                  |
| Phone No.*                                                                                                    |                                     | Email Address*                                                                                   |
| (437) 766-3862                                                                                                    |                                     | abc@gmail.com                                                                                    |
| Tank Dataile                                                                                                    |                                     |                                                                                                  |
| Date Manufactured*                                                                                                    |                                     | Manufacturer Name*                                                                               |
| 04/03/2023                                                                                                    |                                     | The Fuel Stop                                                                                    |
| Lingang Digto Number *                                                                                                    |                                     | Carial Musekant                                                                                  |
| CANON436                                                                                                    |                                     | 1143                                                                                             |
|                                                                                                    |                                     |                                                                                                  |
| Unit Number*                                                                                                    |                                     | Highway Tank Capacity*                                                                           |
| 1201                                                                                                    |                                     | Toronto                                                                                          |
|                                                                                                    |                                     |                                                                                                  |
| Fleet Number                                                                                                    |                                     | Highway Tank Capacity Unit Of Measure"                                                           |
| 54                                                                                                    |                                     | Lirres                                                                                           |
|                                                                                                    | Cancel B                            | lock Next                                                                                        |
|                                                                                                    |                                     |                                                                                                  |
|                                                                                                    |                                     |                                                                                                  |

#### **13 Review** the entered information:

- Account Name
- Tank Details

Click on **"Print Form"** to print this section.

| Instructions | Tank Details | Review | Document | Fees                                             |                                    |
|--------------|--------------|--------|----------|--------------------------------------------------|------------------------------------|
| Account      |              |        |          | TSSA Account Name<br>COS                         | Print Form                         |
| Tank Deta    | ails         |        |          | Fuel Type<br>Propane<br>Tank Vehicle Type<br>551 | Application Type<br>New            |
|              |              |        |          | First Name<br>Leo                                | Last Name<br>Brown                 |
|              |              |        |          | Phone No.<br>(437) 766                           | Email Address<br>abc@gmail.com     |
|              |              |        |          | Date Manufactured<br>04/                         | Manufacturer Name<br>The Fuel Stop |
|              |              |        |          | License Plate Number<br>CANON                    | Serial Number<br>11432             |
|              |              |        |          | Unit Number<br>1201                              |                                    |
|              |              |        |          | Total storage capacity Units 5516                | Total Storage Capacity<br>Toronto  |

## 14 Click on the **"Terms of the Application Declaration"**. The Terms of the Application will appear.

| . he                                                                                    |                                         |                                   |
|-----------------------------------------------------------------------------------------|-----------------------------------------|-----------------------------------|
|                                                                                         | Unit Number<br>1201                     |                                   |
|                                                                                         | Total storage capacity Units 5516       | Total Storage Capacity<br>Toronto |
|                                                                                         | Fleet Number<br>543                     |                                   |
| I agree to Terms of the Application Declaration     (Click on link to coview the terms) |                                         |                                   |
| January 10, 2024                                                                        |                                         |                                   |
|                                                                                         |                                         |                                   |
| After you submit your Application Request, TSSA will                                    | contact you to confirm your submission. |                                   |

#### **15** Read the terms of the application. Click the **"Accept"** button.

| Tank Vehicle Type                                                                                                    |                                                                                                    |
|----------------------------------------------------------------------------------------------------|----------------------------------------------------------------------------------------------------|
| I hereby acknowledge and agree to the fol                                                                                                    | llowing:                                                                                                    |
| As the applicant submitting, I certify that the information I have<br>understand that making a false statement may result in the re-<br>required information will result in delayed processing and/or ap | e provided on this application is true and correct. I<br>vocation of the authorization and failure to provide the<br>pproval of the requested service. |
| I hereby declare that as the owner/licensee of the device/facili<br>ensuring that any device/facility is properly serviced and maint<br>Safety Act.                                                      | ity/business I am responsible for the operation and for<br>tained as required under the Technical Standards and                                        |
| *Information provided in this application may be releasable to and Privacy Code                                                                                                    | third parties upon request pursuant to TSSA's Access                                                                                                   |
|                                                                                                    | Decline Cccept                                                                                                    |
| 1201                                                                                                    |                                                                                                    |
| Total storage capacity Units<br>551630001                                                                                                    | Total Storage Capacity<br>Toronto                                                                                                    |
| Fleet Number<br>54378                                                                                                    |                                                                                                    |
|                                                                                                    |                                                                                                    |

#### 16 A check mark will be placed beside **"I agree to the Terms of the Application** Declaration".

Image: State

Image: State

Image: State

Image: State

Image: State

Image: State

Image: State

Image: State

Image: State

Image: State

Image: State

Image: State

Image: State

Image: State

Image: State

Image: State

Image: State

Image: State

Image: State

Image: State

Image: State

Image: State

Image: State

Image: State

Image: State

Image: State

Image: State

Image: State

Image: State

Image: State

Image: State

Image: State
Image: State
Image: State
Image: State
Image: State
Image: State
Image: State
Image: State
Image: State
Image: State
Image: State
Image: State
Image: State
Image: State
Image: State
Image: State
Image: State
Image: State
Image: State
Image: State
Image: State
Image: State
Image: State
Image: State
Image: State
Image: State
Image: State
Image: State
Image: State
Image: State
Image: State
Image: State
Image: State
Image: State
Image: State
Image: State
Image: State
Image: State
Image: State
Image: State
Image: State
Image: State
Image: State
Image: State
Image: State
Image: State
Image: State
Image: State
Image: State
Image: State
Image: State
Image: State
<p

|                                                                                                    | Unit Number                                                                                                    |                                     |  |  |  |
|----------------------------------------------------------------------------------------------------|----------------------------------------------------------------------------------------------------|-------------------------------------|--|--|--|
|                                                                                                    | 1201                                                                                                    |                                     |  |  |  |
|                                                                                                    | Total storage capacity Units 55163                                                                                                    | Total Storage Capacity<br>Toronto   |  |  |  |
|                                                                                                    | Fleet Number<br>543                                                                                                    | Fleet Number<br>543°                |  |  |  |
| <ul> <li>I agree to Terms of the Application Deck<br/>(Click on link to review the terms)</li> </ul>                                                                                                    | aration                                                                                                    |                                     |  |  |  |
| I agree to Terms of the Application Decl<br>(Click on link to review the terms) Please enter your full name to sign electronic<br>Leo Brown                                                               | aration<br>cally*                                                                                                    |                                     |  |  |  |
| I agree to Terms of the Application Decl<br>(Click on link to review the terms)  Please enter your full name to sign electronic Leo Brown January 10, 2024                                                | oration<br>colly*                                                                                                    |                                     |  |  |  |
| I agree to Terms of the Application Decl<br>(Click on link to review the terms) Please enter your full name to sign electronic<br>Leo Brown<br>January 10, 2024 After you submit your Application Request | aration<br>cally*<br>st. TSSA will contact you to confirm your submission.                                                                      |                                     |  |  |  |
| I agree to Terms of the Application Decl<br>(Click on link to review the terms) Please enter your full name to sign electronic<br>Leo Brown January 10, 2024 After you submit your Application Request    | aration<br>cally*<br>st, TSSA will contact you to confirm your submission.<br>Application cannot be edited after you proceed to Next stage. Ple | ase review and confirm all details. |  |  |  |

18 Click on **Browse** to upload additional documents. No mandatory documents are required, however, supporting documents can be submitted if necessary.

| Accounts Applications Invoices                                                                                                    | Profile Sign out |
|----------------------------------------------------------------------------------------------------|------------------|
| Accounts > Applications > Ontario License To Transport Fuel                                                                        |                  |
| Ontario License to Transport Fuel Technical Standardsand Safety Authority Instructions Tank Details Review Document Fees           |                  |
| For the Required/Mandatory documents, you may click browse again, to modify an uploaded file.  Additional Documentation (Optional) | Browse           |
| Noxt                                                                                                    |                  |

Tip! Acceptable documents in the file formats: JPEG, PNG, ZIP, and PDF. If not, an error will display.

(i)

**19** The document has been uploaded successfully. Click **"OK"**.

| ications Invoices                         | $\bigotimes \times$                    |  |
|-------------------------------------------|----------------------------------------|--|
| Ontario License To Transp                 | Great!                                 |  |
| oort Fuel                                 | Document uploaded successfully.        |  |
| ty Authority                              |                                        |  |
| view Document Fe                          | bes                                    |  |
| Iments, you may click brov<br>()<br>P PDF | vse again, to modify an uploaded file. |  |

Select the "Next" button to move to the "Fees" tab.

20 The detailed **prepayment fees** for the application will appear. **Review** the details.

Select one of the following methods of payment:

- Credit Card
- Cheque
- EFT
- Wire

|                    | Payment i<br>Select<br>Select<br>Credit Card<br>Cheque<br>EFT<br>Wire | Sub Total:<br>Taxes:<br>Total Amount<br>Owing:<br>is required for application to be processed.<br>Nethod Type* |
|--------------------|-----------------------------------------------------------------------|----------------------------------------------------------------------------------------------------|
| Learn              | Company                                                               | Need Help?                                                                                                    |
| Training Documents | Company News                                                          | Anywhere you see an information icon (1), please                                                               |

21 If you select "Cheque", then click on "Payment Details" option.

|    |                                                                           |                                                                          |   | Taxes:      |
|----|---------------------------------------------------------------------------|--------------------------------------------------------------------------|---|-------------|
|    |                                                                           |                                                                          | Т | otal Amount |
|    |                                                                           |                                                                          |   | Owing:      |
|    | Payment is required<br>Select Payment Method Type<br>Cheque<br>Click to s | for application to be processed.<br>see <u>Payment Details</u><br>Submit | ~ |             |
|    |                                                                           |                                                                          |   |             |
| 'n | Company                                                                   | Need Help?                                                               |   |             |
|    |                                                                           |                                                                          |   |             |

### 22 View "Payment Details" for "Cheque or Money Order".

| AD<br>Ar<br>Au<br>- F | Renewal       | 1                                               | S646.00<br>Paymer    | \$646.00<br>nt Details | \$0.00 | \$646.00 |          |
|-----------------------|---------------|-------------------------------------------------|----------------------|------------------------|--------|----------|----------|
| AE                    | Cheque o      | r Money Order                                   |                      |                        |        |          |          |
|                       | Payable To:   | Technical Standards                             | and Safety Authority |                        |        |          |          |
|                       | Mail to:      | 345 Carlingview Drive<br>Toronto, ON<br>M9W 6N9 |                      |                        |        |          |          |
|                       | Please includ | de application number                           | on cheque remittance |                        |        |          |          |
|                       |               |                                                 |                      |                        |        | Ok       |          |
|                       |               |                                                 | Click to see P       | ayment Details         |        |          |          |
|                       |               |                                                 | Su                   | bmit                   |        |          |          |
|                       |               |                                                 |                      |                        |        |          |          |
|                       |               |                                                 |                      |                        |        |          |          |
| L                     |               | <u>^</u>                                        |                      |                        |        | $\sim$   | <b>_</b> |

Follow the steps for payment methods similar to "Cheque":

• EFT

í

 $\triangle$ 

• Wire

Select EFT or Wire as payment method. Then click Payment Details to view instructions on how to make the payment.

The payment method steps are different for different options.

Payment is the last step in this process.

23 If you select "Credit Card" for the method of payment. Click on "Pay by Credit Card".

| tructions Tank Details Review                                    | Document Fees                                     |                                                          |                                   |                         |                   |
|------------------------------------------------------------------|---------------------------------------------------|----------------------------------------------------------|-----------------------------------|-------------------------|-------------------|
| Billing Description                                              | Quantity                                          | Unit Price (\$)                                          | Subtotal (\$)                     | Tax (\$)                | Total Amount (\$) |
| FS Propane Highway Tank -<br>Authorization Fees                  | 1                                                 | \$197.50                                                 | \$197.50                          | \$0.00                  | \$197.50          |
| FS New Inspection - Propane<br>Highway Tank - Inspection<br>Fees | 1                                                 | \$426.50                                                 | \$426.50                          | \$55.45                 | \$481.95          |
|                                                                  |                                                   |                                                          |                                   | Sub Total:              | \$624.00          |
|                                                                  |                                                   |                                                          |                                   | Taxes:                  | \$55.45           |
|                                                                  |                                                   |                                                          |                                   | Total Amount Owing:     | \$679.45          |
|                                                                  | Payment is required<br>Select Payme<br>Credit Car | for application to be processed.<br>nt Method Type"<br>d | Application will not be processed | d if you select cancel. |                   |
|                                                                  |                                                   |                                                          | ~                                 |                         |                   |

# 24 Select the **"Click to proceed to Secure Page"** button to enter your credit card details.

| Instruc | ctions Tank Details Review Do | ocument Fees Payment            |
|---------|-------------------------------|---------------------------------|
|         | Amount to Pa                  | ay: 679.45                      |
|         | Payment lo                    | ld: PortalTxn_1839              |
|         | Application Numb              | AP00001346                      |
|         |                               | Click to proceed to Secure Page |
|         |                               |                                 |
|         |                               |                                 |
|         |                               |                                 |
|         |                               |                                 |
|         |                               |                                 |

#### 25 Enter the Credit Card details:

- Cardholder Name
- Card Number
- MM/YY (Month and Year)
- CVV (3-digit number on card)

| Levin OA Store   |                 |                |
|------------------|-----------------|----------------|
| Revin - QA Store |                 |                |
|                  |                 |                |
|                  |                 |                |
|                  |                 |                |
|                  |                 |                |
|                  | Cardholder Name |                |
|                  |                 |                |
|                  | Card Number     |                |
|                  |                 |                |
|                  |                 |                |
|                  | MM/YY           | cw @           |
|                  |                 |                |
|                  |                 |                |
|                  |                 | Total \$679.45 |
|                  |                 |                |

26 Click on "Checkout" button to process the payment.

| Leo Brown         Card Number         5454 5454 5454 5454         MM/YY         CVV ③         09/29       100 | Cardholder Name            |             |          |  |
|----------------------------------------------------------------------------------------------------|----------------------------|-------------|----------|--|
| Card Number         5454 5454 5454 5454         MM/YY         09/29                                           | Leo Brown                  |             |          |  |
| MM/YY CVV ③ 09/29 100                                                                                         | Card Number 5454 5454 5454 |             | •        |  |
|                                                                                                    | MM/YY<br>09/29             | cw ③<br>100 |          |  |
| Total \$679.45                                                                                                |                            | Total       | \$679.45 |  |

27 The **Transaction receipt** will appear. "**Print**" a copy of the **Transaction Receipt** for your records.

|      | Print                                          |
|------|------------------------------------------------|
| Tra  | nsaction Approved                              |
| Ord  | ier Number : PortalTxn_2169_                   |
| Ap   | plication_Number : AP000                       |
| Am   | iount: :                                       |
| Fire | st6 and Last4 Digit of Card Number: 5454545454 |
| Tra  | nsaction Type:200                              |
| Ар   | proval Code : KN95                             |
| Ret  | ference Number : 6601885400                    |
| Tra  | nasction Number : 1771-0_651                   |
| Tra  | nasction Datetime : 2024-01-10 13:48:05        |

# (i) Congratulations! You have successfully submitted an application for an "Ontario License to Transport Fuel" in the TSSA Client Portal.

You will receive an email confirmation and an official receipt once the payment has been completed.

28 Contact Customer Service at *1-877-682-TSSA (8772*) or send an email to <u>customerservices@tssa.org</u> in case of any questions.